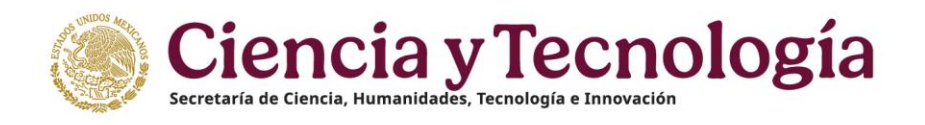

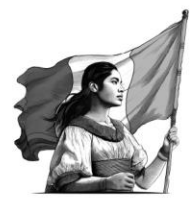

## Guía de Usuario para el Registro de Matriculas de Licenciatura Gestión de Programas de Licenciatura Nacionales (GPLN).

Dirigida al Rol de Coordinador/a.

## DIRECCIÓN DE BECAS Y POSGRADOS.

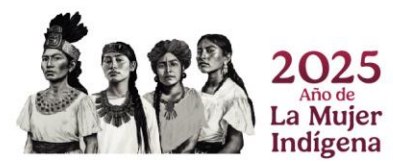

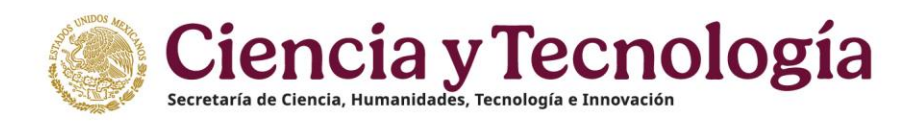

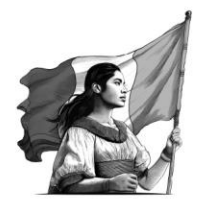

## **INDICE:**

| ( | <b>)</b> BJETIVO                                   | 3  |
|---|----------------------------------------------------|----|
|   | 1 Acceso al apartado "Registro de matrículas GPNL" | -4 |
|   | 2Apartado programa                                 | -6 |
|   | 3 Apartado Matricula                               | -8 |
|   | 4Apartado acciones1                                | 11 |
|   | 5 Validación por parte del área de Licenciaturas1  | 12 |
|   | 6Proceso de conclusión1                            | 13 |

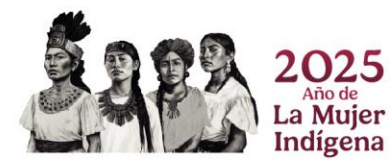

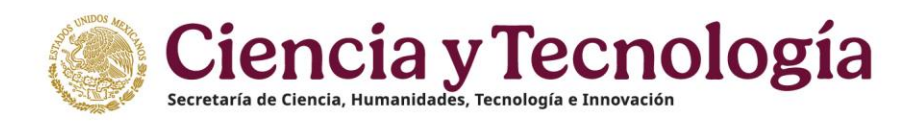

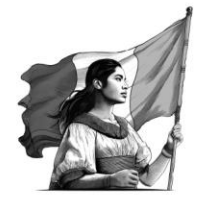

# OBJETIVO.

Este documento tiene como propósito brindar una guía práctica para el registro de matrículas de programas de licenciatura, dirigida a las personas autorizadas para utilizar esta plataforma.

Importante: Este material no tiene carácter normativo. Su única finalidad es facilitar el uso correcto del sistema. Los autores y responsables del documento no se hacen responsables por el uso indebido de la información aquí contenida sin su previa autorización.

Al finalizar la lectura, el usuario contará con los conocimientos necesarios para realizar el proceso de registro de manera efectiva y segura.

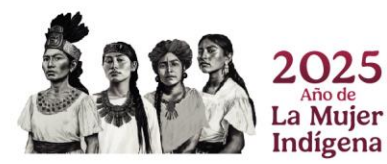

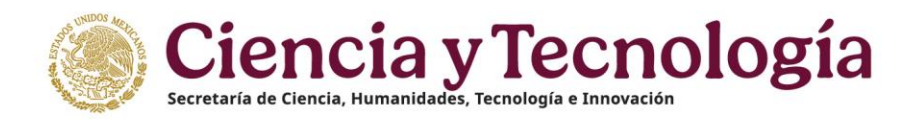

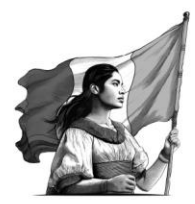

### 1.- Acceso al apartado "Registro de matrículas GPNL"

Para iniciar el registro de matrícula, es necesario acceder al sistema Ápeiron. Acceso al sistema Ápeiron:

#### https://apeiron.conacyt.mx/

#### Dar clic en el botón "Iniciar sesión".

| ۲ | <sup>Gobierno de</sup><br>México                        | ¿Quiénes somos?   | Estrategias | Metas | Indicadores | Contacto |  | 🟫 Inicio | ? Ayuda | 🟴 Idioma 🕇 | 💄 Cuenta 👻 |
|---|---------------------------------------------------------|-------------------|-------------|-------|-------------|----------|--|----------|---------|------------|------------|
|   | APEIRON<br>Por favor ingrese al sistema para continuar. |                   |             |       |             |          |  |          |         |            |            |
|   | ¡Bienvenido de nuevo a SECIHTI!                         |                   |             |       |             |          |  |          |         |            |            |
|   | [+ Iniciar sesión                                       |                   |             |       |             |          |  |          |         |            |            |
|   |                                                         |                   |             |       |             |          |  |          |         |            |            |
|   | Con                                                     | tacto / Asistenci | a técnica   |       |             |          |  |          |         |            |            |

Ingrese su correo electrónico y contraseña, previamente registrados en el sistema Ápeiron.

|                        | Acceder            |
|------------------------|--------------------|
| Ciencia y              | Correo electrónico |
| Decencia y             | Contraseña         |
| Decencia Humanidades,  | Contraseña         |
| Eccología e Innovación | Contraseña?        |

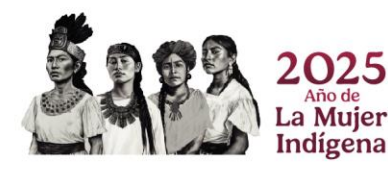

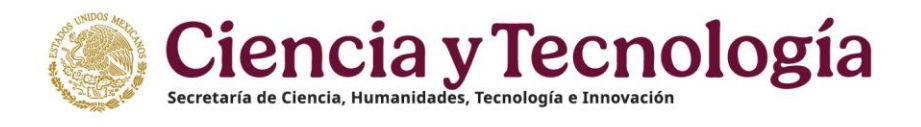

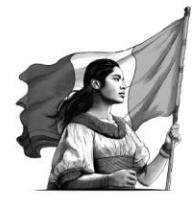

Una vez dentro del sistema seleccione la opción "Mis Solicitudes".

| Consulta de solicitudes  | Mis Solicitudes        | 0≞ Mis revisiones              | Evaluación individual |                          |
|--------------------------|------------------------|--------------------------------|-----------------------|--------------------------|
| Evaluación plenaria      | 📄 Dictamen de pleno    | No Becas nacionales            | Becas al extranjero   | Exbecarios               |
| Sistema Nacional de Pose | arados (SNP) 🗐 Gestión | de Programas de Licenciatura N | Nacionales            | ciones Becas extranieras |

Ingrese a la tarjeta llamada "*Registro de matrículas para alumnos de licenciatura (GPLN)*" dando clic en el botón "*Seleccionar*".

| Regresar                                                          |                                                              |                                                                                                    |
|-------------------------------------------------------------------|--------------------------------------------------------------|----------------------------------------------------------------------------------------------------|
| BECAS                                                             | BECAS                                                        | BECAS                                                                                                    |
| Becas nacionales                                                  | Becas en el extranjero                                       | Estancias posdoctorales                                                                                       |
| Registro de solicitudes para becas nacionales                     | Registro de becas en el extranjero                           | Registro de solicitudes para estancia:<br>posdoctorales nacionales                                            |
| Seleccionar                                                       | Seleccionar                                                  | Seleccionar                                                                                                   |
| GPLN                                                              | SNI                                                          | SNI                                                                                                    |
| Registro de matrícula para alumnos de                             | Ayudantes                                                    | Sistema Nacional de                                                                                           |
| licenciatura (GPLN)                                               | Si eres investigador nivel III o emérito del SNI,            | Investigadoras(es)                                                                                            |
| sociada a un programa de licenciatura                             | registra y consulta aqui a tus ayudantes                     | de Reconocimiento en el Sistema Nacional d<br>Investigadoras e Investigadores                                 |
| Seleccionar                                                       | Seleccionar                                                  | Seleccionar                                                                                                   |
| SNI                                                               | SNI                                                          | SNII                                                                                                    |
| Eméritos                                                          | Movimientos de situación en el SNII                          | Acreditaciones del SNII                                                                                       |
| ionvocatoria para investigadora o<br>nvestigador nacional emérito | Registra y actualiza la situación de un<br>investigador SNII | ¿Cambió tu situación laboral? Notifícal<br>oportunamente al Sistema Nacional d<br>Investigadores (SNII) aquí. |
|                                                                   |                                                              |                                                                                                    |

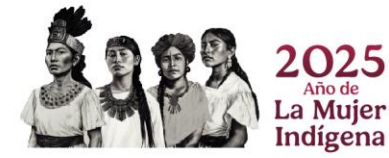

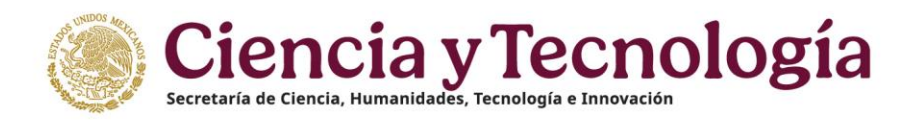

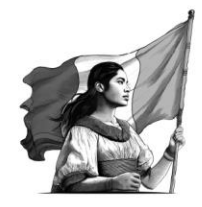

En esta sección, deberá seleccionar la convocatoria correspondiente a la beca en la que se registrarán los postulantes.

Una vez realizada la selección, haga clic en el botón **"Crear nueva solicitud"** para iniciar el proceso de registro de matrícula de los aspirantes.

| gistro de matrícula para alumnos de licenciatura (GPLN)                                                  |                            |    |
|----------------------------------------------------------------------------------------------------|----------------------------|----|
| programas de licenciatura registrados podrán registrar la lista de postulantes a una beca de la SECIHTI. |                            |    |
| Registro de Matrículas de licenciatura MMF 2025                                                          | matricula becas gpln mmf 🗸 |    |
| ) Regresar                                                                                               |                            |    |
|                                                                                                    | + Crear nueva Solicit      | ud |

La solicitud nace con el estatus **"En captura"**.

| México ¿Quiénes somos? Est                      | rategias Metas Indicadores Contacto | ♠ Inicio 💡 Ayuda 🗮 Convocatorias abiertas 🗮 Evaluar | jOperación exitosa!<br>Ha creado una nueva solicitud |
|-------------------------------------------------|-------------------------------------|-----------------------------------------------------|------------------------------------------------------|
| <b>&amp;</b> apeiron                            | 2                                   |                                                     |                                                      |
| SECCIONES                                       |                                     |                                                     |                                                      |
| 1 Programa                                      |                                     | Begistro de Matrículas de licenciatura MME 2025     |                                                      |
| 2 Matricula                                     |                                     | registro de Matrioulas de licertolatora Minir 2020  |                                                      |
| 3 Acciones                                      |                                     |                                                     |                                                      |
| G Ver comentarios                               |                                     |                                                     |                                                      |
| 💮 Regresar                                      |                                     |                                                     |                                                      |
|                                                 |                                     |                                                     |                                                      |
| XXX ANTONIO XXXXXXXXXXXXXXXXXXXXXXXXXXXXXXXXXXX |                                     |                                                     |                                                      |
| En captura                                      |                                     |                                                     |                                                      |

### 2.-Apartado programa

En este listado, el/la coordinador(a) podrá visualizar todos los programas en los que está registrado(a). Se debe seleccionar únicamente el programa académico al cual se le realizará el registro de matrícula es importante mencionar que el estatus del programa debe de ser **"Elegible".** 

| la peiron   |                                                                              |
|-------------|------------------------------------------------------------------------------|
| SECCIONES   | Programas                                                                    |
| 1 Programa  | Selecciona un programa                                                       |
| 2 Matricula | ✓ LICENCIATURA EN INGENIERÍA CIVIL<br>INGENIERÍA EN SISTEMAS COMPUTACIONALES |
| 3 Acciones  | INGENIERIA EN GESTION EMPRESARIAL                                            |

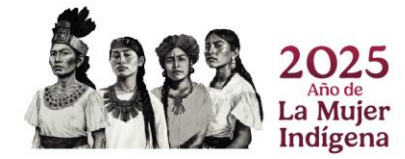

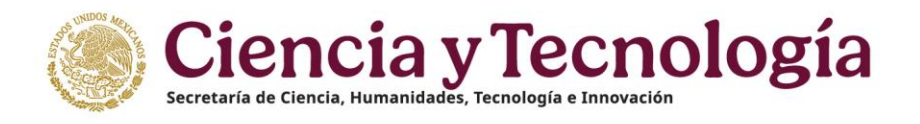

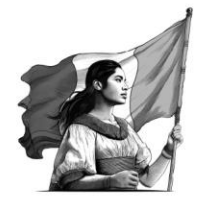

Una vez seleccionado el programa deseado observaremos información de este, para concluir damos clic en el botón *"Guardar".* 

| Gobierno de ¿Quiénes somos? Estrateg        | gias Metas Indicadores Contacto     |                                            | A Inicio  ? Ayuda 🗧 Convocato |
|---------------------------------------------|-------------------------------------|--------------------------------------------|-------------------------------|
| <b>&amp;</b> apeiron                        | 2                                   |                                            |                               |
| SECCIONES                                   |                                     |                                            |                               |
| Programa<br>2 Matricula                     | Programas<br>Selecciona un programa |                                            |                               |
| 3 Acciones                                  | LICENCIATURA EN INGENIERÍA CIVIL    |                                            |                               |
| C Ver comentarios                           | Clave                               | Nombre<br>Licenciatura en Ingeniería civil |                               |
| 🕞 Regresar                                  | <b>Ante DGP</b><br>511301           | <b>Grado</b><br>LICENCIATURA               |                               |
| 300X ANTONIO X000000X 1000000X<br>ID Rizoma | Nombre de la institución            |                                            |                               |
| En captura                                  |                                     |                                            |                               |

Una vez que se guarda la selección del programa, el sistema redirigirá automáticamente al apartado de *"Matrícula"*.

Adicionalmente, en la parte superior derecha de la pantalla se mostrará una notificación de **"operación exitosa"**, lo cual indica que la selección del programa fue realizada correctamente y que se puede comenzar con el registro de los alumnos.

| Contierno de<br>México ¿Quiénes somos? Estr | ngias Metas Indicadores Contacto ♠ Inicio ? Ayuda @ Convocatorias abiertas @ Evaluar IC |                        |                       |                                   |                          | ¡Operación exitosa!<br>Su información en la sección de Pro |                                 |
|---------------------------------------------|-----------------------------------------------------------------------------------------|------------------------|-----------------------|-----------------------------------|--------------------------|------------------------------------------------------------|---------------------------------|
| 🖍 apeiron                                   |                                                                                         |                        |                       |                                   |                          | 1                                                          | se ha actualizado correctamente |
| SECCIONES                                   | Registro de matrículas                                                                  |                        |                       |                                   |                          |                                                            |                                 |
| 1 Programa                                  |                                                                                         |                        |                       |                                   | Programa: L0000607 LICEN | ICLATURA EN INCENIERÍA CIVIL                               | Institución: 💿 Sede: 🕗          |
| 2 Matricula                                 |                                                                                         | Registro de alumnos    |                       |                                   |                          |                                                            |                                 |
| 3 Acciones                                  |                                                                                         |                        | Buscar                |                                   |                          |                                                            |                                 |
| C Ver comentarios                           | CVU del alumno Nombre del alumno                                                        | Tiempo de dedicación T | 'ipo de participación | Estado de la solicitud<br>de beca | Estado de la beca        | Accion                                                     | <b>e</b> 5                      |
| 💮 Regresar                                  |                                                                                         |                        | Sin registros         |                                   |                          |                                                            |                                 |
|                                             | x x 1 x x                                                                               |                        |                       |                                   |                          |                                                            |                                 |
| 2002 ANTONIO 20000002 20000002<br>ID Rizoma |                                                                                         |                        |                       |                                   |                          |                                                            |                                 |
| En captura                                  |                                                                                         |                        |                       |                                   |                          |                                                            |                                 |

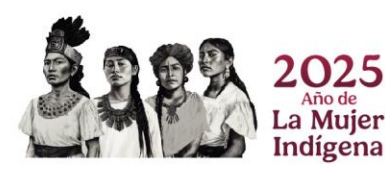

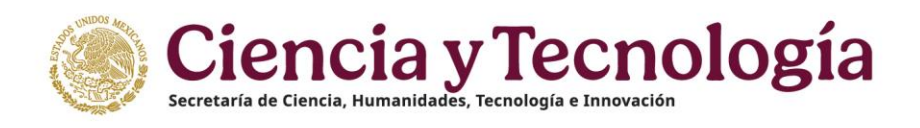

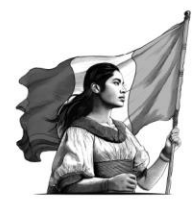

### 3.- Apartado Matricula

Para comenzar con el registro de matrícula de un alumno, haga clic en la opción *"Registro de alumno",* ubicada dentro del apartado de matrícula.

Desde esta sección podrá ingresar el "*CVU*" de cada postulante.

| <b>&amp;</b> apeiron |                                                                         |
|----------------------|-------------------------------------------------------------------------|
| SECCIONES            | Registro de matrículas                                                  |
| 1 Programa           | Programs L000607 LICENCIATURA IN INCENERIA CON. Institución () Seder () |
| 2 Matricula          | Registro de alumnos                                                     |
|                      | Buscar alumno                                                           |
| 3 Acciones           | (Ingress un cou ) (Q Revery)                                            |
| C Ver comentarios    | Cuardar B Utimpiar B                                                    |
| C Begreger           | Listado de alumnos                                                      |
| ( negiosai           |                                                                         |

Para continuar con el registro del postulante, ingrese su número de **"CVU"** en el campo **"Buscar alumno"** y haga clic en el botón **"Buscar".** 

| 🔥 apeiron         |                                                                        |
|-------------------|------------------------------------------------------------------------|
| SECCIONES         | Registro de matrículas                                                 |
| 1 Programa        | Programs Löbber? UCENCATUBA IN INCONSERTACINA UN Institucion 🗧 Seder 👔 |
| 2 Matricula       | Registro de alumnos                                                    |
| 3 Acciones        | Buscar alumno                                                          |
| C Ver comentarios | Counter 2 Linear 2                                                     |
| € Regresar        | Listado de alumnos                                                     |

Al realizar la búsqueda del alumno, se desplegarán sus datos personales y académicos predeterminados por el sistema, los cuales incluyen:

- CURP
- Nombre del alumno
- Apellido paterno
- Apellido materno
- CVU del alumno
- Tiempo de dedicación: Completo
- Tipo de beca: Postulante a beca SECIHTI
- Duración en meses
- Institución
- Sede (en caso de que se trate de una institución con una sola sede)

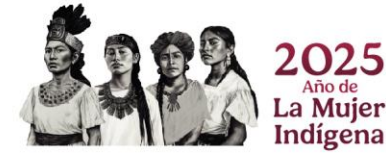

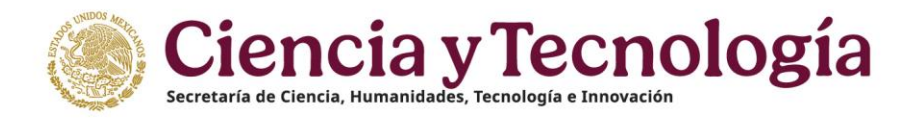

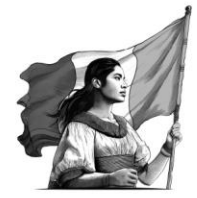

En esta sección, será necesario completar la siguiente información:

- Promedio anterior: Ingrese el promedio general del alumno antes del ingreso al programa.
- Fechas de estudios: La fecha de inicio se toma a partir de la generación seleccionada, y la fecha de término se calcula automáticamente según la duración del programa.
- Sede: En caso de que la institución cuente con más de una sede, seleccione la sede correspondiente.
- Comprobante de nacionalidad: Si cuenta con una copia física del comprobante de nacionalidad, marque la casilla correspondiente para indicarlo.

Una vez que hayas capturado toda la información requerida, haz clic en el botón **"Guardar"** para finalizar el registro.

|                                                                                   | Registro o                          | le alumnos             |
|-----------------------------------------------------------------------------------|-------------------------------------|------------------------|
| VU del alumno *                                                                   |                                     | CURP *                 |
|                                                                                   | ×)                                  |                        |
| ombre del alumno *                                                                |                                     | Apellido paterno *     |
| XXX FERNANDO                                                                      | ×)                                  | (xxxxxxxx              |
| pellido materno                                                                   |                                     | Tiempo de dedicación   |
| 0000000                                                                           | <ul> <li>V)</li> </ul>              | Completo               |
| po de beca *                                                                      |                                     | Promedio anterior *    |
| Postulante a Beca SECIHTI                                                         | ✓ ≎)                                | 8.5                    |
| icio de generación *                                                              |                                     | Duración en meses *    |
| martes, 1 de abril de 2025                                                        |                                     | 54                     |
| icio de estudios *                                                                |                                     | Fin de estudios *      |
| 01/04/2025                                                                        | <ul> <li>V</li> </ul>               | 30/09/2029             |
| stitución *                                                                       |                                     |                        |
| TECNOLÓGICO NACIONAL DE MÉXICO                                                    |                                     | ✓                      |
| ede *                                                                             |                                     |                        |
| Tecnológico Nacional de México / Instituto Tecnológico de Pochutla (Tecnológico M | Nacional de México / Instituto Tecn | ológico de Pochutla) 🗸 |
| omprobante de nacionalidad                                                        |                                     |                        |

Al guardar la información del alumno, se desplegará una tabla donde podrás visualizar al alumno agregado.

|                |                               |                      | Registro de alumnos   |                                   |                   |          |
|----------------|-------------------------------|----------------------|-----------------------|-----------------------------------|-------------------|----------|
|                |                               |                      | Listado de alumnos    |                                   |                   |          |
|                |                               |                      | Buscar                |                                   |                   |          |
| CVU del alumno | Nombre del alumno             | Tiempo de dedicación | Tipo de participación | Estado de la solicitud<br>de beca | Estado de la beca | Acciones |
|                | XXX FERNANDO XXXXXXX XXXXXXXX | Completo             | ESTUDIANTE            |                                   |                   |          |

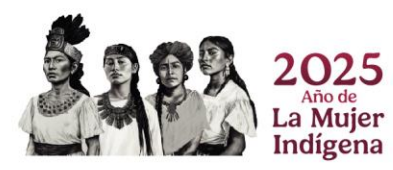

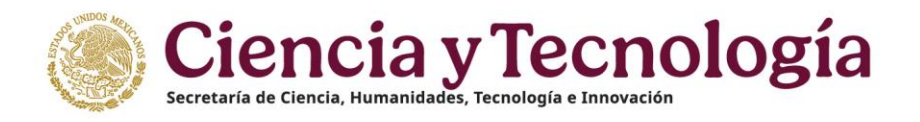

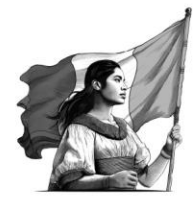

En columna *"Acciones"* se pueden realizar las siguientes funciones:

• **U** *Ver:* Permite visualizar en detalle la información capturada del alumno.

| CVU del alumno                                                                                              | CURP                                                                    |                    |
|----------------------------------------------------------------------------------------------------|-------------------------------------------------------------------------|--------------------|
|                                                                                                    |                                                                         |                    |
| Nombre del alumno                                                                                           | Apellido paterno                                                        |                    |
| XXX FERNANDO                                                                                                | (XXXXXXXX                                                               |                    |
| Apellido materno                                                                                            | Tipo de beca                                                            |                    |
| 00000000                                                                                                    | Postulante a Beca SECIHTI                                               | đ                  |
| liempo de dedicación                                                                                        | Promedio anterior                                                       |                    |
| Completo                                                                                                    | *) (8.5                                                                 |                    |
| nicio de generación                                                                                         | Duración en meses                                                       |                    |
| 2025-04-01                                                                                                  | 54                                                                      |                    |
| nicio de estudios                                                                                           | Fin de estudios                                                         |                    |
| 01/04/2025                                                                                                  | 30/09/2029                                                              |                    |
| nstitución                                                                                                  |                                                                         |                    |
| TECNOLÓGICO NACIONAL DE MÉXICO                                                                              |                                                                         | 1                  |
| iede                                                                                                    |                                                                         |                    |
| Tecnológico Nacional de México / Instituto Te                                                               | ecnológico de Pochutla (Tecnológico Nacional de México / Instituto Tecn | ológico de Pochu : |
| Comprobante de nacionalidad<br>Cuento con copia del comprobante físico de<br>resguardo de esta coordinación | e nacionalidad presentado por la persona solicitante, misma que se enc  | uentra bajo el     |

*Editar:* Permite modificar los datos previamente registrados del alumno.

|                                                                                                    | Registro d                                                                                                    | e alumnos            |
|----------------------------------------------------------------------------------------------------|----------------------------------------------------------------------------------------------------|----------------------|
| VU del alumno *                                                                                        |                                                                                                    | CURP *               |
|                                                                                                    | ~                                                                                                    |                      |
| lombre del alumno *                                                                                    |                                                                                                    | Apellido paterno *   |
| XXX FERNANDO                                                                                           | <b>v</b> )                                                                                                    | (X000000)            |
| pellido materno                                                                                        |                                                                                                    | Tiempo de dedicación |
| 000000X                                                                                                | <b>v</b> )                                                                                                    | Completo             |
| ipo de beca *                                                                                          |                                                                                                    | Promedio anterior *  |
| Postulante a Beca SECIHTI                                                                              | ¥ • )                                                                                                    | 85                   |
| nicio de generación *                                                                                  |                                                                                                    | Duración en meses *  |
| martes, 1 de abril de 2025                                                                             |                                                                                                    | 54                   |
| nicio de estudios *                                                                                    |                                                                                                    | Fin de estudios *    |
| 01/04/2025                                                                                             | <ul> <li>Image: A start of the start of the start of</li></ul> | 30/09/2029           |
| nstitución *                                                                                           |                                                                                                    |                      |
| TECNOLÓGICO NACIONAL DE MÉXICO                                                                         |                                                                                                    | v                    |
| ede •                                                                                                  |                                                                                                    |                      |
| Tecnológico Nacional de México / Instituto Tecnológico de Pochutla (Tecnológico Nacional de México / I | Instituto Tecno                                                                                                    | ológico de Pochutla) |
| omprobante de nacionalidad                                                                             |                                                                                                    |                      |

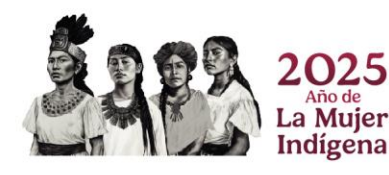

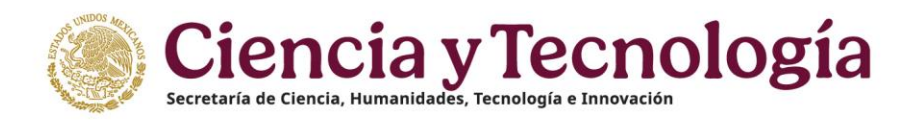

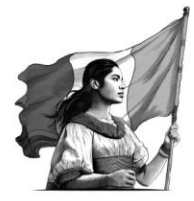

*Eliminar:* Permite borrar el registro del alumno de manera permanente.

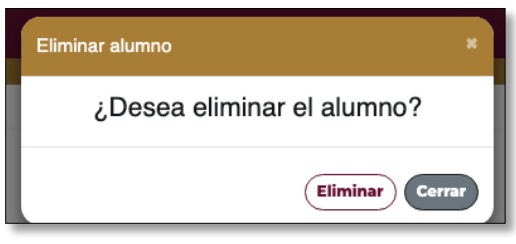

### 4.-Apartado acciones

Una vez que se han registrado todos los alumnos postulantes deseados, es necesario actualizar el estado de la solicitud para continuar con el proceso de registro de matrícula.

Actualmente, la solicitud tiene el estatus "En Captura". Para avanzar, debemos cambiarlo a "Revisada".

Para hacerlo, simplemente haz clic en el botón "Revisar".

| <b>&amp;</b> apeiron |            |
|----------------------|------------|
| SECCIONES            | ල් Reviser |
| 2 Matricula          |            |
| 3 Acciones           |            |
| C Ver comentarios    |            |
| 📀 Regresar           |            |

Confirmamos el movimiento

| Confirmación |                                       | da       |
|--------------|---------------------------------------|----------|
|              | ¿Está seguro de ejecutar esta acción? | 1        |
|              |                                       | Cancelar |

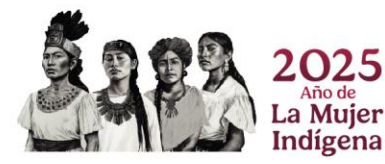

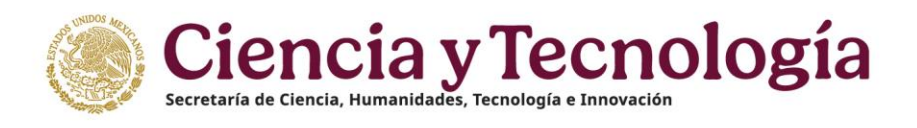

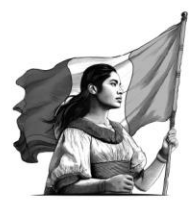

Observamos que se actualizo el estatus de la solicitud a "Revisada".

| Objerno de ¿Quiénes somos? Est |
|--------------------------------|
| 🖍 apeiron                      |
| SECCIONES                      |
| 1 Programa                     |
| 2 Matricula                    |
| 3 Acciones                     |
| C Ver comentarios              |
| € Regresar                     |
|                                |
| ID Rizoma<br>CVU               |
| Revisada                       |

### 5.- Validación por parte del área de Licenciaturas

Después de hacer clic en el botón **"***Revisar***"**, la solicitud será enviada al área de Licenciaturas para su validación. En esta etapa, pueden ocurrir tres situaciones:

- Rechazo de la solicitud: Si se detecta algún error o inconsistencia, la solicitud será rechazada y regresará al estatus **"En Captura".** En este caso, será necesario realizar las correcciones correspondientes antes de volver a enviarla.
- Cancelación de la solicitud: En caso de que una solicitud sea *"Cancelada"*, será necesario generar una nueva solicitud de registro de matrícula para continuar con el proceso. La solicitud cancelada no podrá ser reactivada ni modificada.
- Validación de la solicitud: Si la información es correcta, la solicitud será **"Validada"** y podremos continuar con el proceso de registro de matrícula.

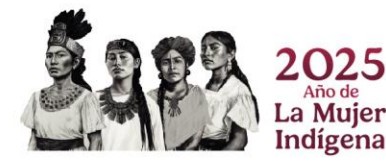

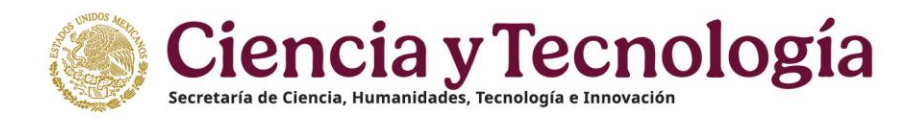

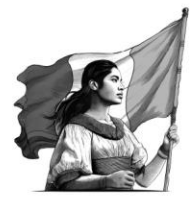

### 6.-Proceso de conclusión

Continuando con el proceso de registro de matrícula, debemos consultar el estatus de la solicitud en el apartado <u>"Registro de matrícula para alumnos de licenciatura (GPNL)".</u>

Al verificar que la solicitud se encuentra en estatus "Validada", el siguiente paso es pasar al estatus "Enviada".

Este estatus permite que el/la estudiante postulante realice su proceso de postulación a la beca.

| os progra | amas de licenciatura registrados podrán registrar la lista de postulantes a una beca de la SECIHTI. |                                 |
|-----------|----------------------------------------------------------------------------------------------------|---------------------------------|
| Regis     | tro de Matrículas de licenciatura MMF 2025                                                          | (matricula (becas) gpin (mmf) 👻 |
| Regr      | esar                                                                                                |                                 |
|           |                                                                                                    | + Crear nueva Solicitud         |
|           | Registro de Matrículas de licenciatura MMF 2025                                                     | Validada                        |
|           | Solicitante<br>XXX ANTONIO XXXXXXX XXXXXXX                                                          |                                 |
| Ð         | Programa<br>LICENCIATURA EN INGENIERÍA CIVIL                                                        |                                 |
|           | Elegibilidad<br>ELEGIBLE                                                                            |                                 |
|           | Periodo lectivo NO DISPONIBLE                                                                       |                                 |
|           |                                                                                                    | Editar #                        |

Para realizar el cambio de estatus da clic en el botón "Editar".

|   | Registro de Matrículas de licenciatura MMF 2025                |  |
|---|----------------------------------------------------------------|--|
|   | Solicitante<br>XXX ANTONIO XXXXXXXXXXXXXXXXXXXXXXXXXXXXXXXXXXX |  |
| 1 | Programa<br>LICENCIATURA EN INGENIERÍA CIVIL                   |  |
|   | Elegiblidad<br>ELEGIBLE                                        |  |
|   | Periodo lectivo NO DISPONIBLE                                  |  |
|   | Editar 🥒                                                       |  |

Dirígete al apartado "Acciones" y haz clic en la opción "Enviar".

Al hacerlo, el estatus de la solicitud se actualizará automáticamente a "Enviada", lo que indica que el estudiante podrá realizar su postulación a la beca.

| 5 | SECCIONES         |
|---|-------------------|
|   | 1 Programa        |
|   | 2 Matricula       |
|   |                   |
|   | 3 Acciones        |
| ( | C Ver comentarios |
|   |                   |
| 0 | e Regresar        |

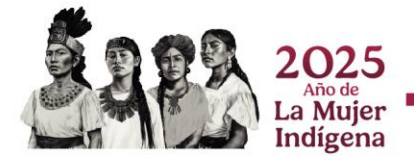

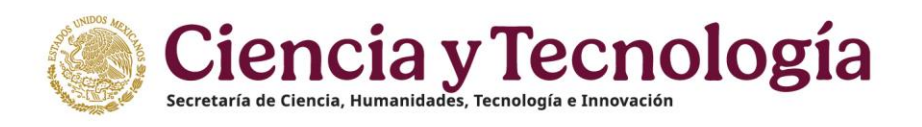

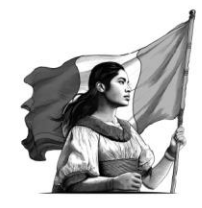

Para finalizar confirmamos la acción, marcando la casilla *"Declaro bajo protesta a decir verdad que la información proporcionada fue verificada por el suscrito y es verídica"*.

| Con     | firmación                                                                                                    |
|---------|----------------------------------------------------------------------------------------------------|
| ن<br>ان | Esta seguro de que desea enviar la solicitud? La solicitud ya no podrá modificarse, solamente cancelarse en caso de estar incorrecta.<br>Si la solicitud se cancela, se tendrá que generar una nueva solicitud y capturar nuevamente los datos correspondientes.<br>Declaro bajo protesta a decir verdad que la información proporcionada fue verificada por el suscrito y es |
|         | verídica                                                                                                    |

Verificamos que el cambio de estatus fue exitoso y con ello finalizamos el proceso de **"Registro de matrícula para alumnos de licenciatura".** 

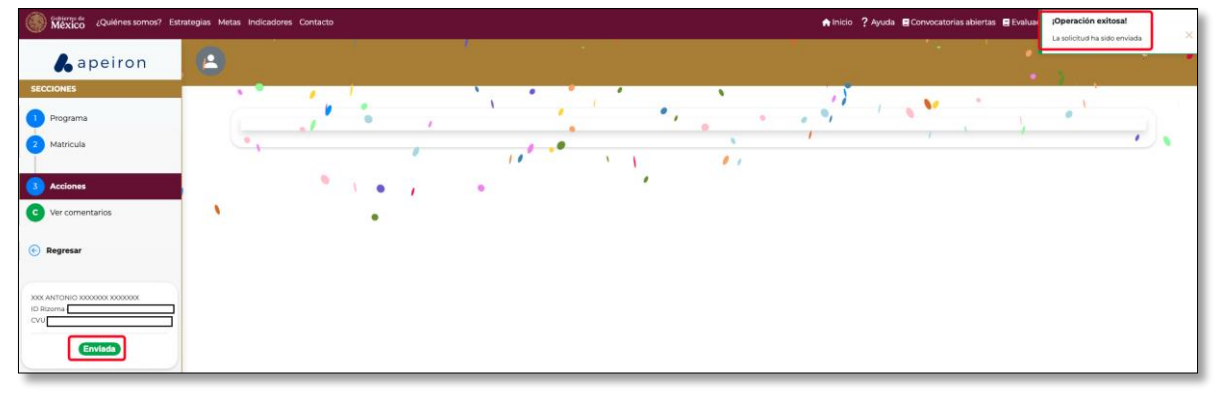

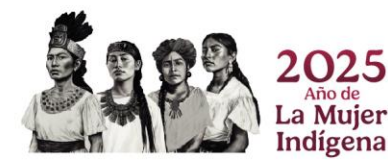